## Come posso impedire che Bounce Verification rifiuti i rimbalzi sull'ESA?

## Sommario

Introduzione Come posso impedire che Bounce Verification rifiuti i rimbalzi sull'ESA?

## Introduzione

Questo documento descrive come impedire a Verifica rimbalzo di rifiutare rimbalzi sull'ESA.

## Come posso impedire che Bounce Verification rifiuti i rimbalzi sull'ESA?

Il modo più semplice per evitare che l'accessorio rifiuti i rimbalzi consiste nel modificare globalmente il comportamento predefinito.

- 1. In Mail Policies -> Verifica Rimbalzo > Modifica Impostazioni.
- 2. Modificare Action quando viene ricevuto un messaggio di mancato recapito non valido da Reject a Add Custom Header and Deliver.
- 3. Aggiungere un nome per l'intestazione e il contenuto del cliente.
- 4. Invia e Commit le modifiche.

Se si utilizzano query LDAP, sarà necessario disabilitare la verifica dei rimbalzi disabilitandola nei controlli di destinazione e nei criteri di flusso della posta.

- 1. Sotto **Policy di posta > Controlli di destinazione**, scegliere il criterio predefinito o qualsiasi criterio per il quale è abilitata la verifica dei rimbalzi.
- 2. Modificare l'impostazione Esegui assegnazione tag indirizzo su No.
- 3. Sotto Criteri di posta > Criteri flusso di posta, impostare *Accetta limiti senza tag* o *Valuta limiti senza tag* a Sì per tutti i criteri di flusso della posta.
- 4. Inviare e confermare le modifiche.